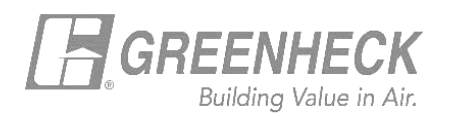

## **GREENHECK eCAPS BRIDGE FOR REVIT**

## Installation/Uninstallation

## 1. To install the add-in:

- Download the add-in from the Greenheck website
- Run the installation file

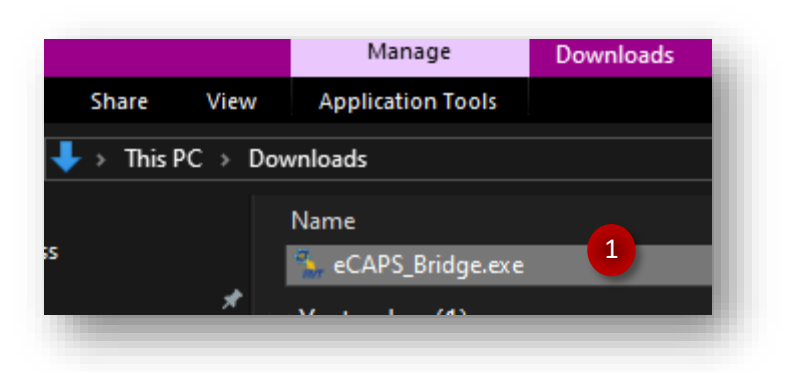

Once the add-in has been installed, the Greenheck tab will be visible on the Revit ribbon.

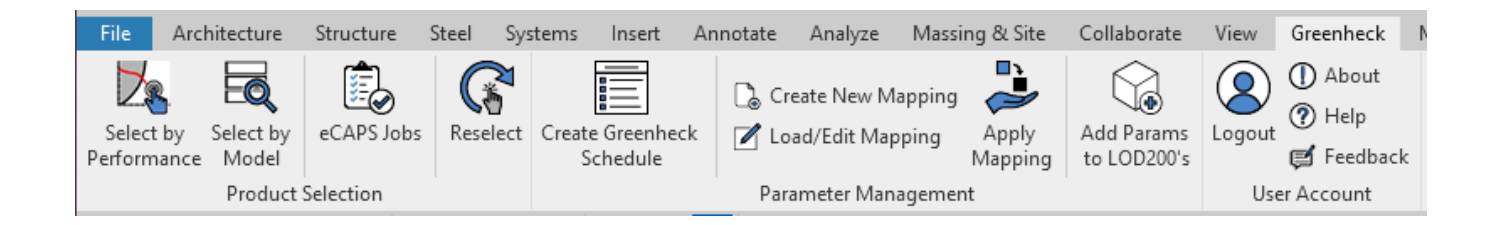

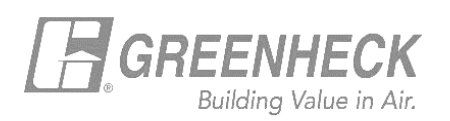

## 2. To uninstall the add-in

• Rerun the .exe file and select uninstall

OR

- Launch the Control Panel from the Windows Start menu
- Go to Programs -> Uninstall a program
- Select 'eCAPS Bridge' from the list and click 'Uninstall'.

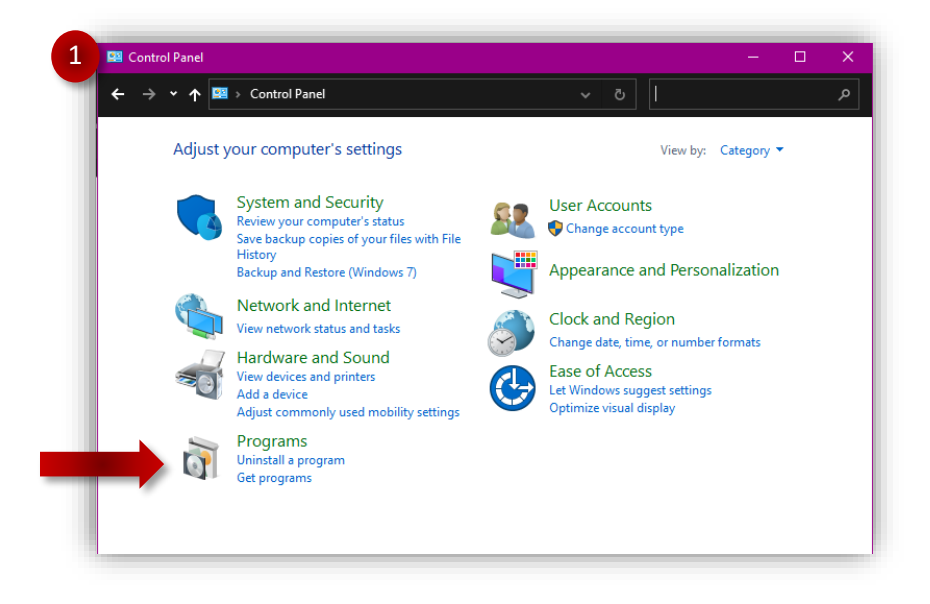

| ol Pan                                                                                              | ol Panel                                               |               |  |
|----------------------------------------------------------------------------------------------------|--------------------------------------------------------|---------------|--|
| 2 Uninstall or change a program<br>To uninstall a program, select it from the list and then click U |                                                        |               |  |
| Ľ                                                                                                   | Organize 🕶 Uninstall Change Repair                     |               |  |
| 1                                                                                                   | Name                                                   | Publisher     |  |
|                                                                                                    | R eTransmit for Autodesk Revit 2018                    |               |  |
|                                                                                                    | 🕮 Epic Games Launcher                                  |               |  |
|                                                                                                    | 🔇 Eco Materials Adviser for Autodesk Inventor 2017 (64 | Granta Design |  |
|                                                                                                    | 🐁 eCAPS Bridge                                         | Greenheck Far |  |
|                                                                                                    | 🕅 Dynamo Revit 132                                     | Dynamo        |  |

For feedback or questions, contact: BIM@GREENHECK.COM